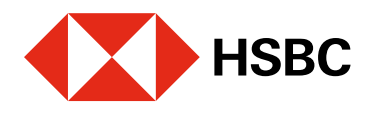

## Realizar pagos con CoDi<sup>®</sup> mediante notificaciones de la app Realizar pagos desde tu app HSBC México con CoDi<sup>®</sup> es muy fácil.

#### Si deseas pagar ahora:

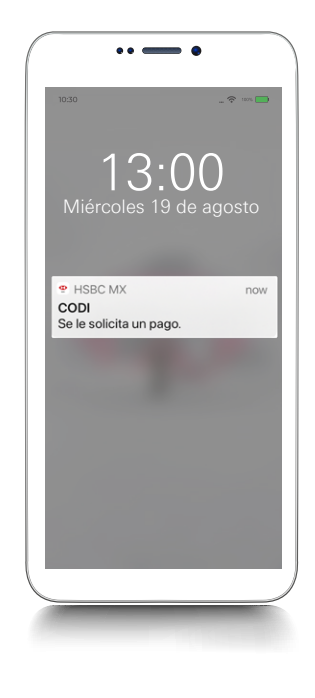

#### Paso 1

Recibirás una notificación en tu app **HSBC México**<sup>1</sup>, con una solicitud de pago generada vía CoDi<sup>®</sup>.

Si utilizas CoDi<sup>®</sup> en más de una aplicación bancaria, es necesario que configures la de HSBC México como tu app por defecto (predeterminada) para el uso de este servicio de cobro digital. De esta forma, podrás recibir la solicitud de pago como se detalla en este paso.

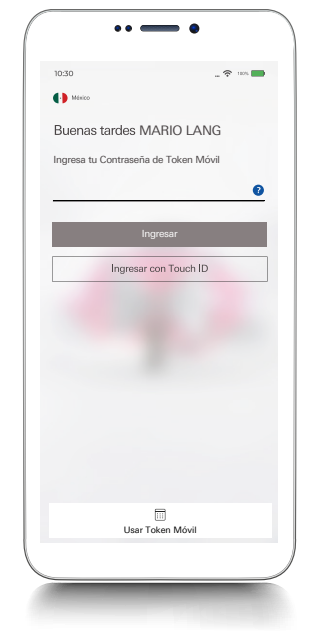

#### Paso 2

Haz clic en la notificación y luego, ingresa a tu app HSBC México<sup>1</sup>.

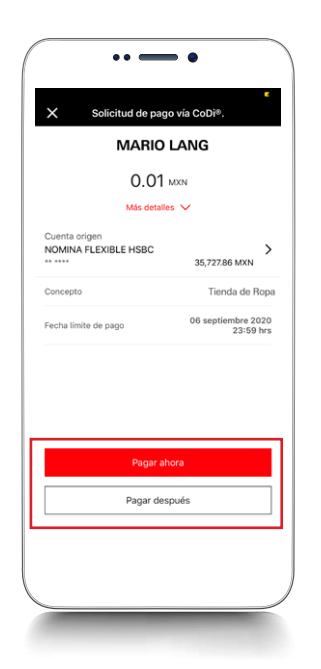

#### Paso 4

A continuación, elige la opción de pago de tu preferencia: Pagar ahora O Pagar después.

En caso de seleccionar **Pagar después**, visualizarás una pantalla de confirmación y podrás continuar con el proceso de pago dentro del módulo de Historial de operaciones. Más adelante te mostramos cómo hacerlo

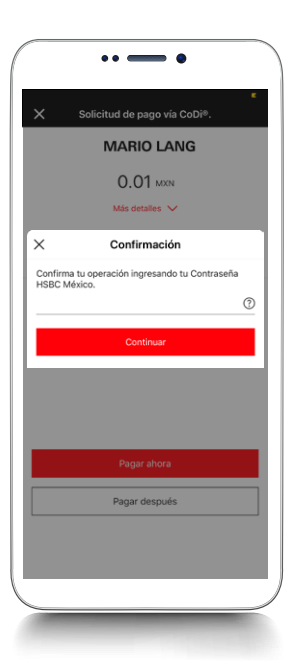

# Paso 5

Si seleccionaste la opción **Pagar ahora**, confirma la operación con tu contraseña de Token Móvil, reconocimiento facial\* o huella digital\*.

\*Esta funcionalidad depende de la compatibilidad del dispositivo.

## Juntos Prosperamos

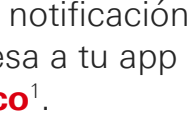

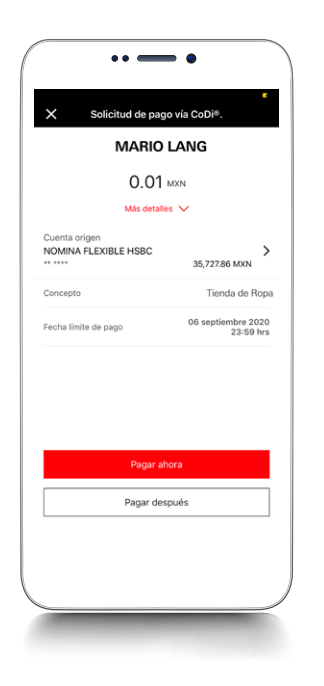

#### Paso 3

Visualizarás la solicitud de pago con los detalles de: Cuenta de origen, concepto, monto, datos de quien está realizando el cobro y fecha límite de pago.

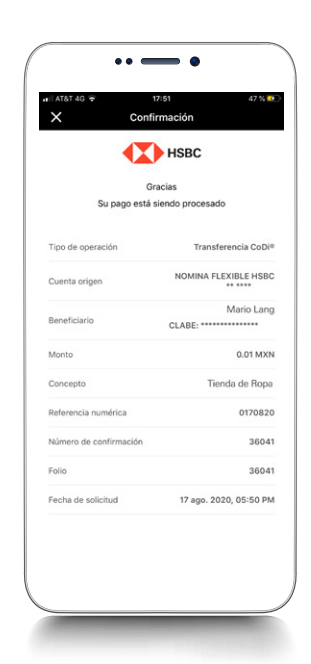

#### Paso 6

¡Listo! Tu pago se realizó con éxito. Verás los detalles de la transacción.

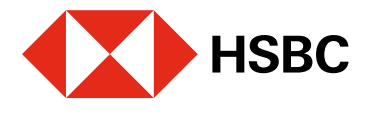

Agosto 2020

Tienda de ropa Lun 17 Ago

# Realizar pagos con CoDi<sup>®</sup> mediante notificaciones de la app Realizar pagos desde tu app HSBC México con CoDi<sup>®</sup> es muy fácil.

Si deseas realizar un pago pospuesto:

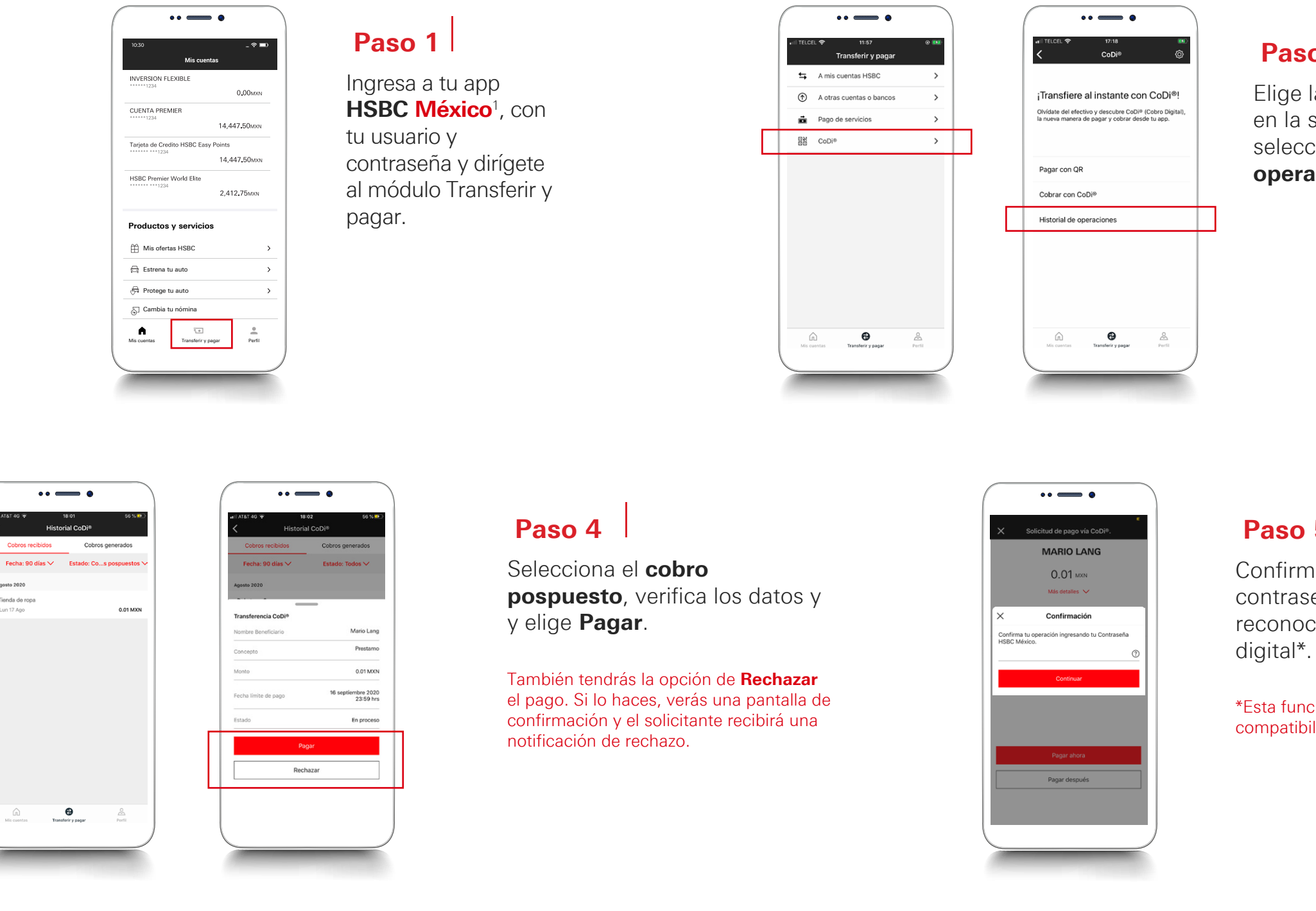

Elige la opción CoDi<sup>®</sup> y en la siguiente pantalla selecciona Historial de operaciones.

## Juntos Prosperamos

# Paso 2

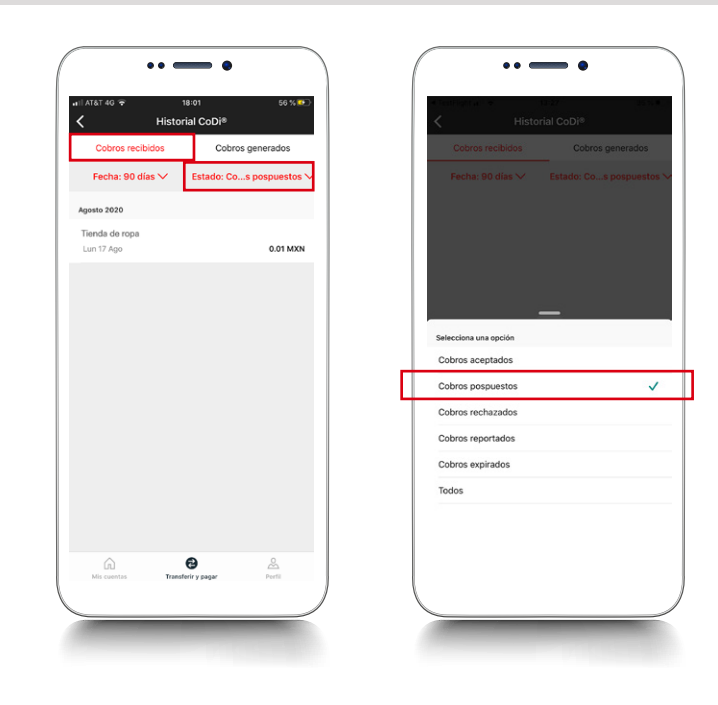

## Paso 3

Dentro del módulo de Cobros recibidos, da clic a Estados y elige el tipo de filtro Cobros pospuestos

#### Paso 5 Confirma la operación con tu contraseña de Token Móvil, reconocimiento facial\* o huella

\*Esta funcionalidad depende de la compatibilidad del dispositivo.

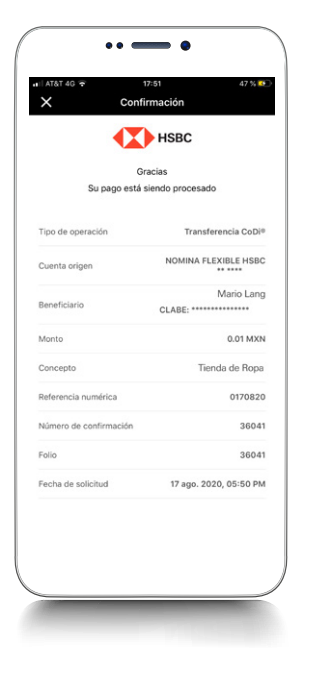

## Paso 6

¡Listo! Tu pago se realizó con éxito. Verás los detalles de la transacción.